## Activation SNMP sur IBM TS3XXX, TS4XXX

Ce tuto est rendu disponible à l'ensemble de la communauté Esia grâce à la contribution de notre partenaire DECI Développement.

Leur site: https://decidev.fr

Monitor Library
Manage Library
Configure Librar
Service Library

TS3100 Tape Library

Après authentification, vous arrivez sur la page de la robotique comme sur l'image ci-dessous.

| Cliquez sur « Configure Library », « SNMP », voi | us arriverez sur la page de configuration SN | MP. Comme |
|--------------------------------------------------|----------------------------------------------|-----------|
| ci-dessous ·                                     |                                              |           |

|                                     | SNMP                    |                                        |                  | System Status                     |              |
|-------------------------------------|-------------------------|----------------------------------------|------------------|-----------------------------------|--------------|
| Monitor Library                     | Enabled                 |                                        |                  | View Legend<br>7/22/2021 18:01:20 |              |
| 🗈 Manage Library                    | Community Name          | monitoring                             |                  | Status                            | Ready        |
| Configure Library                   |                         |                                        |                  | Drive 1 Status                    | Ready        |
| General                             | SNMP DESTINATIONS       |                                        |                  | Slots (Empty/Total) 9/2           | 13           |
| Logical Libraries                   | Target 1 - IP Address   |                                        | Version SNMPv2 V | Library Time 17:0                 | ded<br>09:36 |
| Path Failover                       |                         | IPv4 address or Host name and domain * |                  |                                   |              |
| Encryption                          | Target 2 - IP Address   | 0.0.0.0                                | Version SNMPv1 V |                                   |              |
| Drives                              |                         | IPv4 address or Host name and domain * |                  |                                   |              |
| Network<br>User Defined Castificate | Target 3 - IP Address   | 0.0.0.0                                | Version SNMPv1 V |                                   |              |
| Thear                               |                         | IPv4 address or Host name and domain * |                  |                                   |              |
| User Access                         | Audit Logging           |                                        |                  |                                   |              |
| Date & Time                         |                         |                                        |                  |                                   |              |
| Logs & Traces                       | SNMP V3 SECURITY        |                                        |                  |                                   |              |
| Email Notification                  | User Name               | initial                                |                  |                                   |              |
| SNMP<br>Save/Restore                | Authentication          | none 🗸                                 |                  |                                   |              |
| Service Library                     | Authentication Password |                                        |                  |                                   |              |
|                                     | Privacy                 | none 🗸                                 |                  |                                   |              |
|                                     | Privacy Password        |                                        |                  |                                   |              |
|                                     |                         |                                        | Refre            | sh Submit                         |              |

Cochez la case « Enabled », indiquez la communauté SNMP, l'adresse IP de votre serveur Esia dans le champ « Target 1 – IP Address » et choisir la version ' SNMPv2 ' dans le champ « version ». Cliquez ensuite sur « Submit », un pop-up comme ci-dessous vous demandera confirmation cliquez sur OK.

OK

Cancel

| SNMP est maintenant activé sur votre robotique. |  |
|-------------------------------------------------|--|

ays

10

Are you sure?

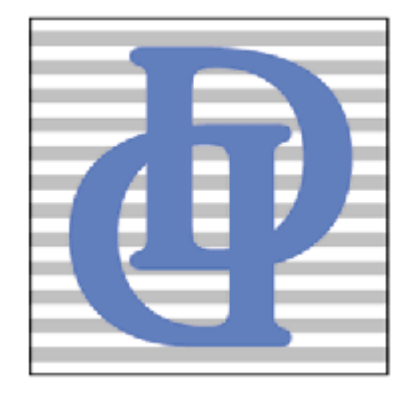

Drive 1 Status Slots (Empty/To I/O Station Library Time From: https://wiki.esia-sa.com/ - **Esia Wiki** 

Permanent link: https://wiki.esia-sa.com/snmp/snmp\_ibm\_ts

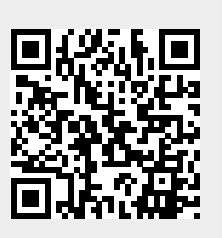

Last update: 2025/03/06 14:11